# Zaalreservering MFA De Sprank - Instructie

Voor het reserveren van ruimtes in de nieuwe MFA De Sprank wordt gebruik gemaakt van het online reserveringssysteem **Supersaas** (website: www.supersaas.nl).

Het reserveringssysteem voor MFA De Sprank heeft het volgende webadres: http://www.supersaas.nl/schedule/MFAdemortel/De\_Sprank Je kunt er echter gemakkelijk komen door te klikken op het icoontje in de menubalk van www.demortel.com. Zie hieronder:

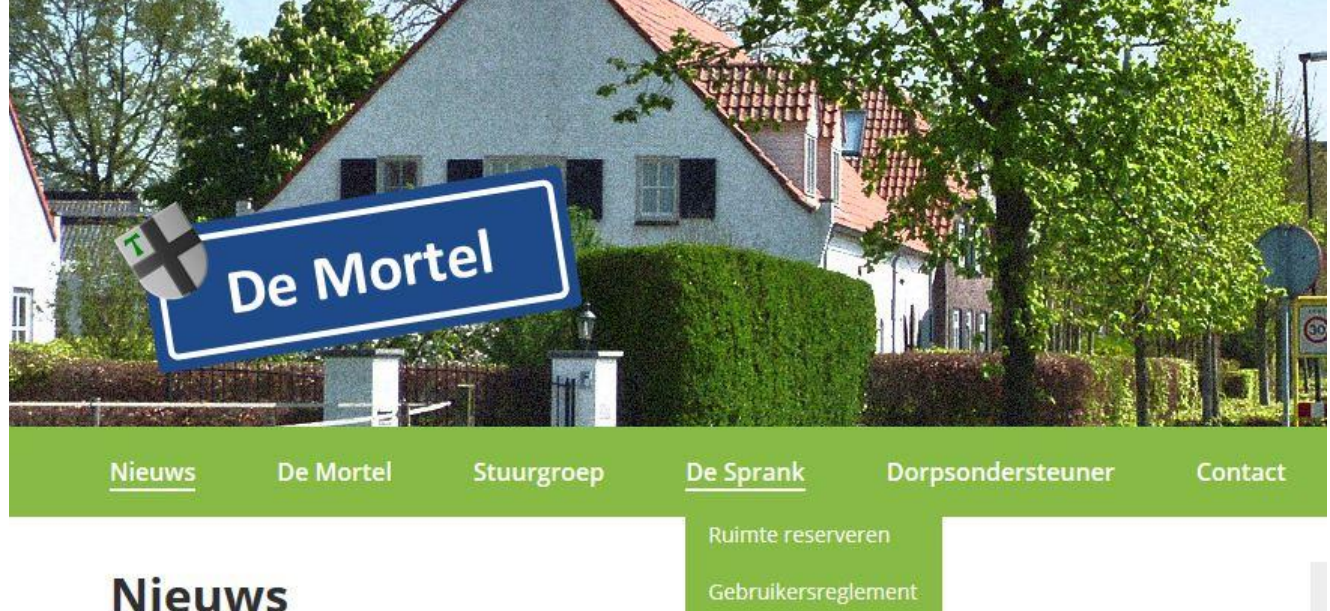

# Mobiele cd-presentatie Noginne

Op zaterdag 4 februari is de CD van Noginnedan gelanceer van Noginnedan bracht de cd's naar de mensen toe, onder schalden de liedjes van de cd. Later op de avond konden og bemachtigen, kan een mail sturen naar noginnedan@gmai

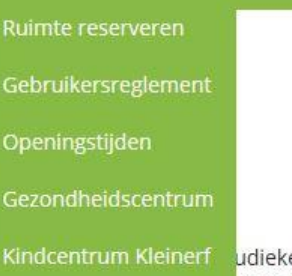

udieke cd-presentatie: de leden ur de Straot". Door de speakers Jen gekocht. Wie er ook een wil

Direct verschijnt de agenda in beeld. Dit is dus voor iedereen in te zien, ongeacht of je een account hebt of niet. Wil je een reservering maken, dan moet je inloggen met je account.

# A. Algemene login

Om te voorkomen dat het reserveringssysteem door iedereen ter wereld kan worden gebruikt, moet <u>men eerst een aanvraag formulier invullen, welke hier onder staat</u> Heb je al een account, ga dan naar onderdeel C van deze instructie.

Wil je een reservering maken, dan moet je wél een account hebben. Klik op *Inloggen.* 

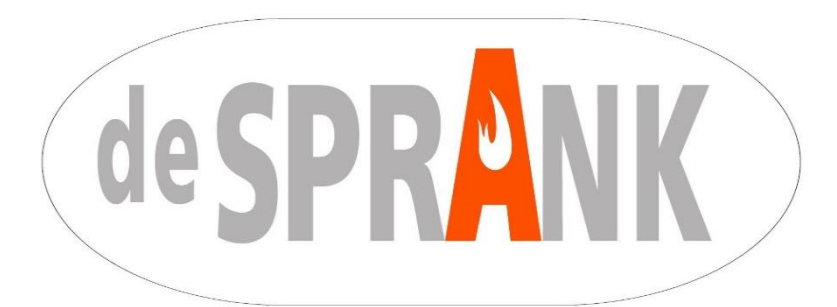

### Aanvraag inlog Supersaas

#### Gegevens

| Verenigingsnaam: |         |
|------------------|---------|
| Contactperso     |         |
| on:              |         |
| Adres:           |         |
| Postcode en      |         |
| Plaats:          |         |
| Telefoonnum      |         |
| mer:             | Mobiel: |
| E-mailadres:     |         |
| Wachtwoord:      |         |

#### Bijzonderheden

Deze pagina uitprinten invullen en versturen naar reserveren@mfadesprank.nl

U krijgt bericht per mail als uw aanvraag is geregeld.

# B. Maak een reservering

### Stap 1: Starten

Zodra je inlogt, krijg je (opnieuw) de agenda te zien.

Rechts zie je de kalender staan. Daarmee kun je scrollen naar de gewenste maand. Als er al een reservering is gemaakt verschijnt een gekleurd blokje. De kleur correspondeert met de gekleurde balk ernaast en geeft aan welke zaal op die dag al gereserveerd is. In de bijlage is een plattegrond opgenomen met de zalen.

Als je alleen de reserveringen voor één specifieke zaal wilt bekijken, dan klik je op het betreffende balkje.

| 000     |               |                   |                               |                                          | Zaalreservering agenda |         |                                                                     |                     |                                                                                  |                                |                            |              |                     |
|---------|---------------|-------------------|-------------------------------|------------------------------------------|------------------------|---------|---------------------------------------------------------------------|---------------------|----------------------------------------------------------------------------------|--------------------------------|----------------------------|--------------|---------------------|
| ₩ C     | iCloud        | Radioplayer - 3FN | 1 Apple Yahoo! Google Map     | servering<br>: YouTube Nieuws∓ Wikipedia | Populair <del>v</del>  |         | C Google                                                            |                     |                                                                                  |                                |                            |              |                     |
| Su      | perSaa        | aS                |                               |                                          |                        |         | ingelogd als dasv.demortel⊛gma                                      | ail.com             | Uitloggen                                                                        | ı Instell                      | ingen                      | =            | Help                |
| Zaa     | lreserver     | ing agend         | a                             |                                          |                        |         |                                                                     |                     |                                                                                  |                                |                            |              |                     |
| Klik op | een lege plek | om een nieuwe     | reservering te maken. Klik op | een bestaande reservering om             | deze aan te passen.    |         | Allemaal<br>Zaal 1<br>Zaal 2<br>Grote Zaal<br>Podiumzaal<br>Qymzaal | ма<br>30<br>6<br>13 | <ul> <li>jan</li> <li>Di Wo</li> <li>31 1</li> <li>7 8</li> <li>14 15</li> </ul> | nuari 20<br>Do<br>2<br>9<br>16 | 114<br>Vr<br>3<br>10<br>17 | ≥ Za 4 11 18 | Zo<br>5<br>12<br>19 |
| 4       | Week 5        | Vandaaq           | Maand Dag                     | Agenda Vrij                              |                        |         |                                                                     | 20<br>27            | 21 22<br>28 29                                                                   | 23<br>30                       | 24<br>31                   | 25           | <b>26</b><br>2      |
|         | Ma            | 27/1              | Di 28/1                       | Wo 29/1                                  | Do 30/1                | Vr 31/1 | Za 1/2                                                              |                     |                                                                                  | Zo                             | 2/2                        |              |                     |
| 7:00    |               |                   |                               |                                          |                        |         |                                                                     |                     |                                                                                  |                                |                            |              |                     |
| 8:00    |               |                   |                               |                                          |                        |         |                                                                     |                     |                                                                                  |                                |                            |              |                     |
| 9:00    |               |                   |                               |                                          |                        |         |                                                                     |                     |                                                                                  |                                |                            |              |                     |
| 10:00   |               |                   |                               | 945 -<br>Rieleł<br>koffie<br>uurtje      |                        |         |                                                                     |                     |                                                                                  |                                |                            |              |                     |
| 11:00   |               |                   |                               | van<br>den<br>Elzen<br>06-<br>3980:      |                        |         |                                                                     |                     |                                                                                  |                                |                            |              |                     |
| 12:00   |               |                   |                               | Monio                                    |                        |         |                                                                     |                     |                                                                                  |                                |                            |              |                     |
| 13:00   |               |                   |                               |                                          |                        |         |                                                                     |                     |                                                                                  |                                |                            |              |                     |
| 14:00   |               |                   |                               |                                          |                        |         |                                                                     |                     |                                                                                  |                                |                            |              |                     |
| 15:00   |               |                   |                               |                                          |                        |         |                                                                     |                     |                                                                                  |                                |                            |              |                     |

#### Stap 2: Reserveren

Klik op de agenda, op de tijd waarop jij je reservering wil maken. Je kunt trouwens overal op het witte vlak klikken; de tijd en datum zijn altijd te wijzigen.

Er verschijnt een invulscherm. Nu ga je je reservering maken. Vul in.

| Tijdstip          | 8/2/2017 8:30 t                   | tot 8/2/2017 9:30  |
|-------------------|-----------------------------------|--------------------|
| Omschrijving      |                                   | *                  |
| Naam              | De Sprank                         | *                  |
| Telefoon          | 0492792609-0492792490             | 0 *                |
| Benodigheden      | Beamer Zaal2<br>Beamer GroteZaal  |                    |
| Info Benodigheden | Microfoon<br>Muziek<br>Lichtspots |                    |
| De Sprank         | Extra Drank                       | ~                  |
|                   |                                   | * = Verplicht veld |
| Herhaal           | niet 🗸 🗸                          |                    |

Verplichte invulvelden zijn:

- De omschrijving van de activiteit. Gebruik een duidelijke omschrijving, dus b.v. 'repetitie' of 'jaarvergadering'
- De naam van de vereniging
- Telefoonnummer van de contactpersoon. Zo kan de beheerder je altijd bereiken.
- Benodigheden
- Info over benodigheden

Bij Zaalreservering kun je aanklikken in het menu welke zaal het betreft.

Als je een reservering wil maken die elke week of elke maand terugkomt, klik dan op het keuzemenu bij *Herhaal.* 

Als je alles hebt ingevuld, klik je op Maak reservering.

#### Stap 3: Bevestiging

Als je de reservering hebt gemaakt, verschijnt dit scherm. Ook krijg je een mail op het ingevoerde e-mailadres dat de reservering is gemaakt.

| SuperSaaS                                               |                                |                                               |                                     |                     |  |
|---------------------------------------------------------|--------------------------------|-----------------------------------------------|-------------------------------------|---------------------|--|
| Zaalreservering agend                                   | la                             |                                               |                                     |                     |  |
| Agenda                                                  | B<br>Maand Week                | Reserver<br>levestiging naar dasv<br>Dag Vrij | ing toegevoeg<br>.demortel@gmail.co | d<br>om gestuurd    |  |
| Uw toekomstige Reserveringen<br>ZAALRESERVERING TUDSTIP | Toon verleden<br>GEMAAKT DOOR  |                                               | OMSCHRIJVING                        | NAAM CONTACTPERSOON |  |
| Zaal 1 Do 30/1/2014 1 (Reservering maken)               | 19:00 dasv.demortel@gmail.com  | 28/11/2013 10:19                              | Gezellig avondje                    | Grardje Bereleider  |  |
| Zoek beschikbare ruimte vanaf 2                         | 28/11/2013 10:19 <b>van</b> 60 | minuten voor alles                            | ¢ Zoek                              |                     |  |
|                                                         |                                |                                               |                                     |                     |  |
|                                                         |                                |                                               |                                     |                     |  |

Je kunt nu een volgende reservering maken of uitloggen.

## E. Wijzigen of verwijderen van een reservering

Wil je je reservering wijzigen of verwijderen dan ga je naar de agenda, en klik je bij de betreffende datum op je reservering. De gegevens van de reservering verschijnen dan in het pop-upscherm.

Bij wijzigen: Vul de nieuwe gegevens in, en klik op Reservering Aanpassen. Bij verwijderen: Klik op Reservering Verwijderen. De reservering word direct verwijderd.

|                                                              | Reservering Wijzigen | 8                                                         |
|--------------------------------------------------------------|----------------------|-----------------------------------------------------------|
|                                                              | Tijdstip             | 30/1/2014 19:00 tot 30/1/2014 20:00                       |
| 19:00 - 20:00<br>Gezellig avond<br>Vereniging<br>05-88888888 | Omschrijving         | Gezellig avondje                                          |
|                                                              | Naam                 | Vereniging                                                |
|                                                              | Telefoon             | 06-88888888                                               |
|                                                              | Mobiel               | 1                                                         |
|                                                              | Naam contactpersoon  | Grardje Bereleider                                        |
|                                                              | Zaalreservering      | Zaal 1                                                    |
|                                                              |                      | * = Verplicht veld                                        |
|                                                              | Herhaal              | niet                                                      |
|                                                              | Gemaakt op           | 28/11/2013 10:19 door dasv.demortel@gmail.com             |
|                                                              | THE                  | (Reservering Aanpassen) (Reservering Verwijderen) Sluiter |

Succes met het reserveringssysteem van MFA De Sprank Hopelijk zien wij elkaar vaak in ons nieuwe dorpshart!

Beheerplatform MFA De Sprank

Bijlage: verhuurbare ruimtes in de MFA

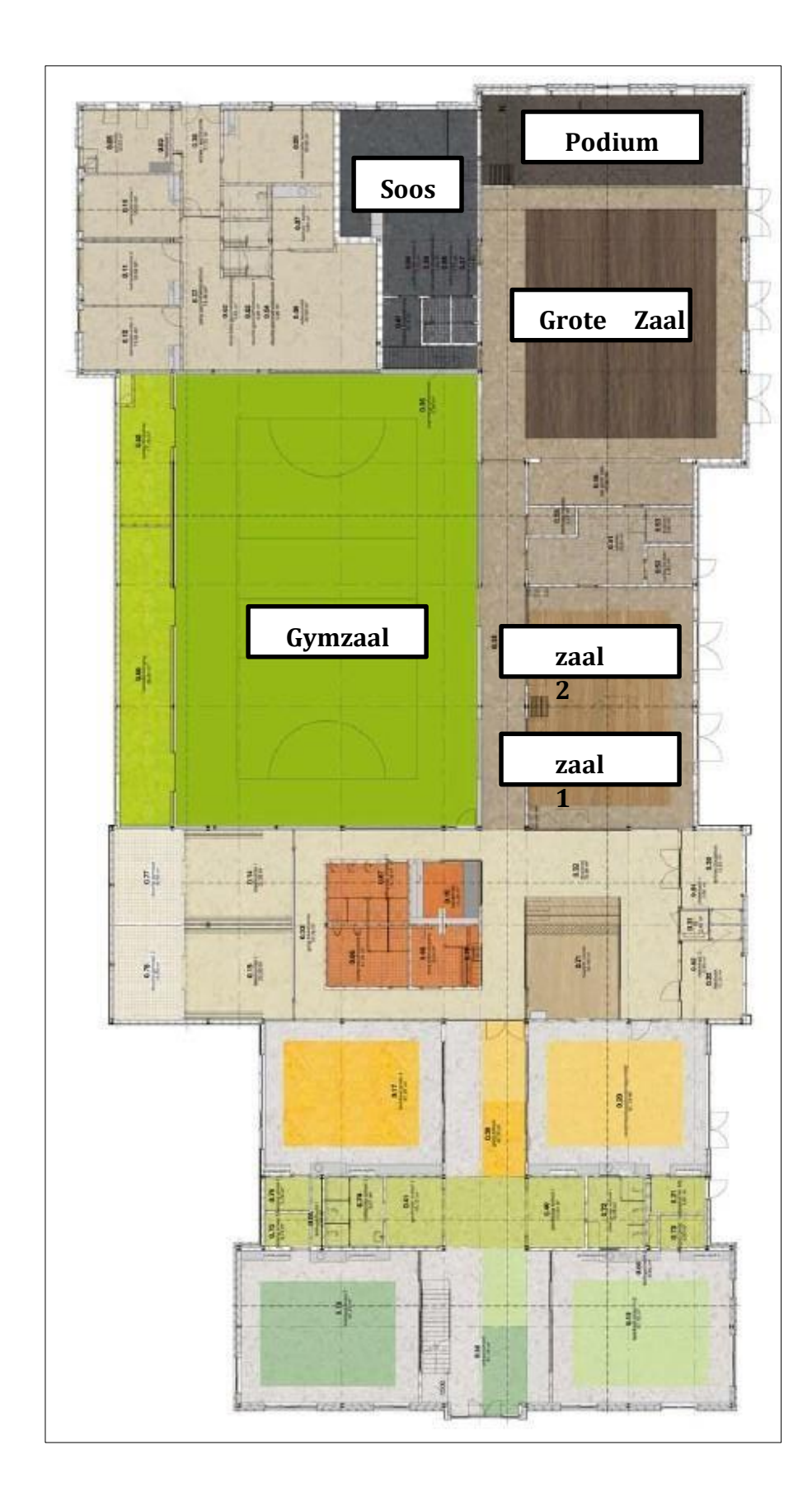